# ACROPAQ AC410 USB

## Instructions d'utilisation

#### 1) Téléchargement du driver:

- Les pilotes nécessaire sont dans un fichier zip, vous pouvez les télécharger ici: http://www.acropag.be/download/MANUALS/AC410USB/EC-410\_USB.zip

- Décompressez avant de continuer
- Vous aurez 3 fichiers
  - CDM V2.10.00 WHQL Certified.exe
  - cashopen.exe
  - ladeopen.bat

#### 2) Installation du tiroir:

- Double clic le pilote CDM V2.10.00 WHQL Certified.exe
- Branchez le câble USB au tiroir
- Branchez l'autre embout sur votre ordinateur
- Windows devrait donner un message que le driver a été installé avec succes
- One fois que le driver est installé, vous aurez besoin d'ouvrir le Gestionnaire du PC Example pour Windows7: Cliquez [START]

Cliquez [CONFIG PANEL] Cliquez [DEVICE MANAGER] Cliquez > Ports (COM & LPT) Dans les ports disponibles vous trouverez un port COM virtuel Ceci est souvent idiqué comme un port série USB (COMx) Notez le numéro de ce port COM (ex. COM7)

### Pour ouvrir le tiroir caisse

- Mettez les 2 programs "cashopen.exe" et "ladeopen.bat" dans le même folder (ex. C:\TIROIR)
- Faites un clic droit sur le fichier ladeopen.bat et choisissez Modifier
- Une fenêtre apparaît avec les informations suivantes:
- Cashopen.exe com8
- Vérifiez si le chiffre est le même que celui que vous avez noté dans le gestionnaire de périphériques. Si non, modifier-le
- Cliquez sur Fichier | ENREGISTRER
- Ferme la fenêtre
- cliquez de nouveau droite sur le fichier LADEOPEN.BAT et sélectionner SENDTO => Bureau (pour créer un raccourci)
- Vous avez créé maintenant un raccourci sur votre bureau qui s'appele LADEOPEN.BAT
- Fermez le repertoire qui était encore ouvert

Cliquez-droit maintenant sur le fichier LADEOPEN.BAT, le tiroir caisse va s'ouvrir.